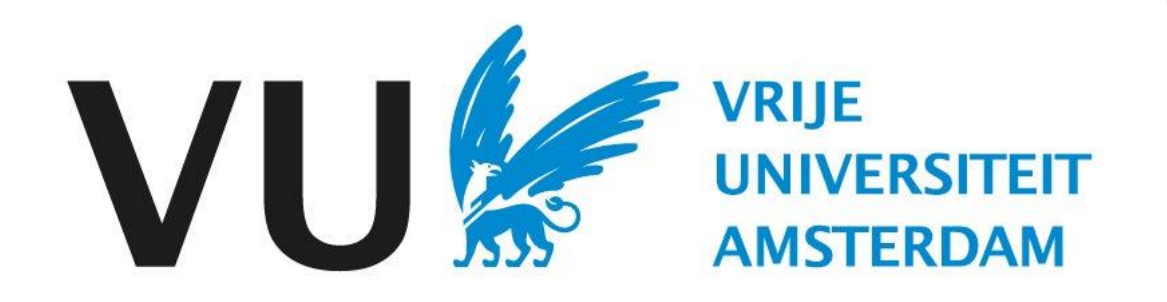

Deze handleiding is bedoeld voor alle gebruikers die kandidaten in talentpools willen zetten

Handleiding: Talentpool starten

# Handleiding Talentpool starten (in Ubeeo) Rol: Vacaturehouder / Recruiter / HR Adviseur

## Talentpool

Het starten van een talentpool geeft de mogelijkheid tot het behouden van kandidaten in portefeuille. Hierdoor kunnen deze kandidaten worden benaderd, mocht er een vacature ontstaan waar zij goed bij aansluiten.

#### Vragen?

Heb je vragen over het starten van een talentpool? Neem dan contact op met het team ATS support.

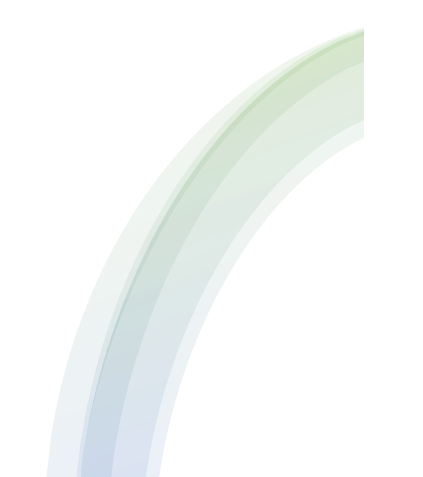

**Talentpool starten** Om een kandidaat aan een talentpool toe te voegen ga je naar het profiel van de desbetreffende kandidaat.

| V        | Kandidaat in talentpool   Vanuit het kandidatenpr   opnemen in een talentpo   knop opties > Afwijzen >   talentpool opnemen. | <b>opnemen</b><br>ofiel kan je de kandidaat<br>ool door te klikken op de<br>vacature > Afwijzen en in<br>on, vacatures of gebruikers | ×                                 | Kandidaten kunnen zelf de bewaartermijn voor<br>hun gegevens/profiel instellen en dit op ieder<br>moment aanpassen via hun persoonlijke<br>kandidatenportaal. De bewaartermijn van de<br>kandidaten is terug te vinden op het<br>kandidatenprofiel. Op het moment dat de<br>bewaartermijn van een kandidaat verlopen is,<br>wordt deze automatisch ook niet meer getoond in<br>de talentpools. |
|----------|----------------------------------------------------------------------------------------------------|----------------------------------------------------------------------------------------------------|-----------------------------------|----------------------------------------------------------------------------------------------------|
| ▣        | ••• Opties                                                                                                    |                                                                                                    |                                   | Als het termijn van verwijderen van het account<br>korter is dan 31 dagen, mogen we de kandidaat                                                                                                    |
| ==       | Procedure voortzetten                                                                                                    | >                                                                                                    | Dossier status                    | volgens de privacy regels niet meer benaderen.<br>Gelieve hier op te letten.                                                                                                    |
|          | Contact                                                                                                    | >                                                                                                    | Kandidaat wordt over 917 dag      | gen verwijderd als er geen lopende sollicitaties actief zijn                                                                                                    |
| **       | Afwijzen                                                                                                    | > Test Vacaturedesk 15/04/2024 / 3972 >                                                                                              | Overzetten naar andere vacature   |                                                                                                    |
| #        | Kandidaatgegevens doorsturen                                                                                                 | 2                                                                                                    | Afwijzen                          | Aangenomen (1) Afgewezen (0) Overige a                                                                                                    |
|          | A Kandidaat verwijderen Lopende procedure bij: (3972)                                                                        | @gmail.com                                                                                                    | Afwijzen en in talentpool opnemen | 5 regels)                                                                                                    |
|          | Reset wachtwoord kandidaat                                                                                                   |                                                                                                    | Bureau: Afwijzen                  | 2024                                                                                                    |
| o;       | Taak toevoegen                                                                                                    |                                                                                                    | Kandidaat trekt zich terug        | 2024                                                                                                    |
| 0        | Ingestelde taal: Nederlands                                                                                                  |                                                                                                    | Sollicitatie gestart 15/          | 04/2024                                                                                                    |
|          |                                                                                                    |                                                                                                    | The Acties The Bestanden          |                                                                                                    |
|          | Gegevens Acties Matches                                                                                                    |                                                                                                    |                                   | -                                                                                                    |
| https:// | surfconext.ats-platform.com/#                                                                                                | 1                                                                                                    | Mannen                            |                                                                                                    |

Let op!

# Kandidaat aan talentpool toevoegen

Uit de vorige stap kom ik je in het afwijzingsformulier. Vanuit hier kun je de kandidaat d.m.v. een 'tag' aan een talentpool toevoegen.

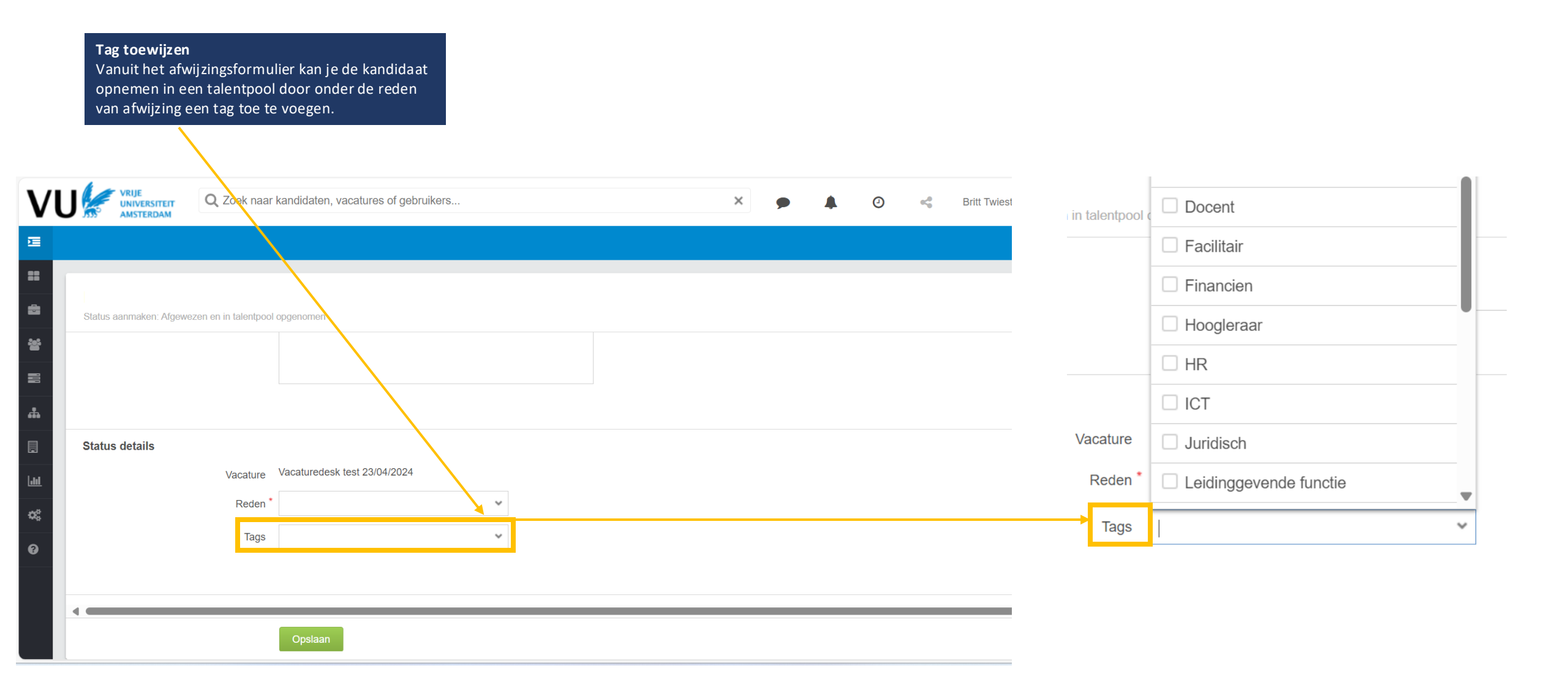

# Kandidatenprofiel

Op het kandidatenprofiel zie je de toegewezen tag(s), maar heb je ook de optie deze te wijzigen, te verwijderen of andere tags toe te voegen

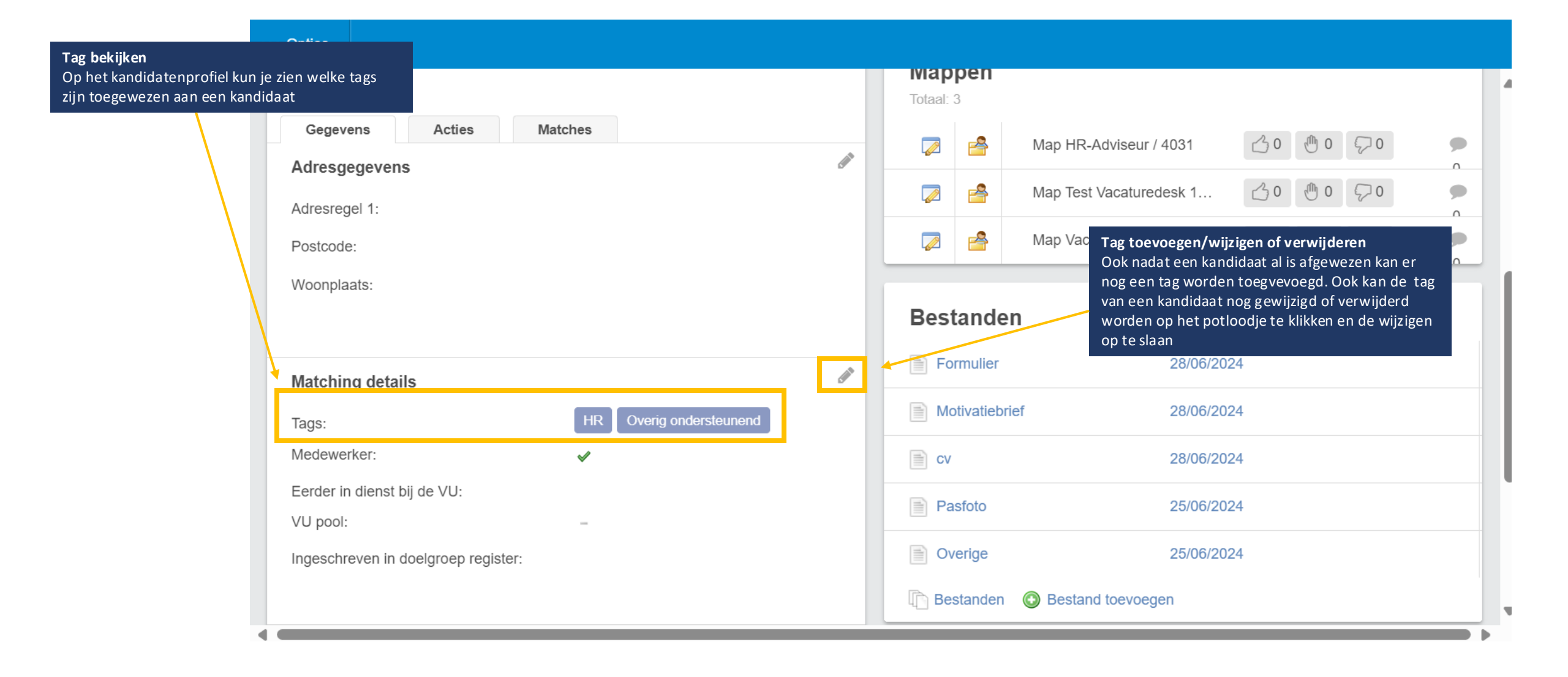

# Talentpool

Kandidaten bekijken en opzoeken in talentpool

Talentpool bekijken ••• Opties Om de talentpool te bekijken ga je via het Ubeoo dashboard naar 'kandidaten' en klik je op 'Matchen' Filters Matchende kandidaten Voornaam E-mailadres Achternaam Algemene filters Geen resultaten Zoekterm: ī Voorbeeld: manager, excel **Dashboard** Vacature: Acties ~ Vacatures 5 Map: 🐮 Kandidaten Nieuwe kandidaat  $\sim$ 5 Locatie afstand filter Werkstromen Mijn kandidaten 0 Locatie: Organisaties Mappen 0 4 Bureaus Procesoverschrijdingen ь **I** Rapportages Dubbele kandidaten Configuratie Matchen Filters Help Vanuit de vorige stap kun je kandidaten die eerder AVG aan de talentpool zijn toegevoegd terugvinden. Door middel van de linkerkolom kunnen er op Registraties verschillende filters worden gezocht naar kandidaten https://surfconext.ats-platform.com/#

Tags:

 $\sim$ 

Uitvoeren

#### Matchende kandidaten Kandidaat filters Kandidaten met de betreffende tag(s) komen aan Om kandidaten in een talentpool op te zoeken kun de rechterkant naar voren en het je gebruik maken van de tags die bij kandidaten kandidatenprofiel kan dan door middel van het aan het kandidatenprofiel zijn toegevoegd. vergrootglas worden bekeken. Onderin bij 'tags' kun je op de tags filteren Filters Matchende kandidaten Locatie afstand filter Voornaam Achternaam E-mailadres Q Br Locatie: Q Typ om te zoeken Radius (km): $\hat{\mathbf{v}}$ Kandidaat filters Geavanceerd:

### Let op!

Als een kandidaat meerdere tags heeft, dan zal dit gezien worden als EN. Er zullen in de talentpools dan alleen kandidaten naar voren komen die alle gekozen tags hebben. Mocht je er een OF van willen maken, dan kan dit door op het schuifje "Geavanceerd" te klikken.